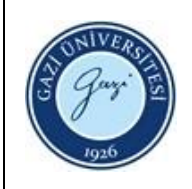

1. Sorumlular: Ödünç Verme ve Kütüphanelerarası İşbirliği Birim Personeli

## 2. Uygulama:

- 2.1. Kütüphane otomasyon programında "Kullanıcı Hesabım" sekmesini tıklayınız.
- 2.2. İlgili alana "Üye Numarası ve Şifresini" yazarak, "Giriş" düğmesine basınız.
- 2.3. Kullanıcı bilgilerini kontrol ettikten sonra, ödenmemiş ceza ve fatura tutarını kontrol ediniz.
- 2.4. "eodeme.gazi.edu.tr" adresine giderek TC. Kimlik Numarasını giriniz.
- 2.5. "Gazi Üniversitesi Kütüphane Borç Ödeme Sistemi" içerisinden ceza tutarlarını görüntüleyiniz ve "Ödeme Yap" düğmesine tıklayınız.
- 2.6. İlgili bankanın kart bilgilerini giriniz ve "Gönder" düğmesine basınız.
- 2.7. Kütüphane otomasyon programında "**Kullanıcı Hesabım**" sekmesine giderek kontrollerinizi yapınız ve işlemi bitiriniz.

| HAZIRLAYAN                 | ONAYLAYAN<br>// |
|----------------------------|-----------------|
| Birim Kalite Ekibi Başkanı | Daire Başkanı   |
| İMZA                       | İMZA            |
|                            |                 |